## <u>GUIDA 1</u>

# REGISTRAZIONE NEL PORTALE PENSIONATI DEL FONDO PENSIONI REGIONE SICILIANA

#### Fase 1: registrazione nel Fondo Pensioni

occorre: Codice fiscale, matricola Fondo, indirizzo email

Procedura:

1.Nella barra comandi digitare: Fondo Pensioni Regione Sicilia

Appariranno vari siti a cui collegarsi, scegliere quello che ha la riga seguente

pti.regione.sicilia.it/portal/page/.../PIR\_FondoPensioniSicilia/PIR.

2. Si aprirà la maschera del portale REGIONE SICILIA – FONDO PENSIONI SICI-LIA: Andare su AREE TEMATICHE e su LINK UTILI

AREE TEMATICHE

WELFARE MODULISTICA LINK UTILI

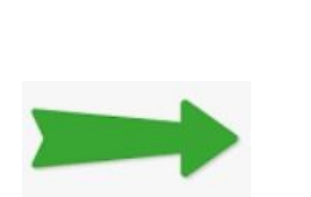

3.Scegliere il primo link SiciliaPensioni-Portale per i pensionati

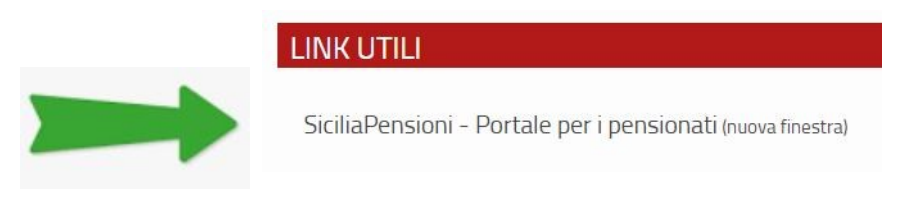

## 4.si aprirà la maschera AREA RISERVATA AGLI ISCRITTI

| odice fiscale                   |                                 |  |
|---------------------------------|---------------------------------|--|
| Inserisci il tuo codice fiscale |                                 |  |
|                                 | Campo obbligatorio              |  |
| Password                        |                                 |  |
| Password                        |                                 |  |
|                                 | Campo obbligatorio              |  |
|                                 |                                 |  |
| ACC                             | EDI                             |  |
| HAI DIMENTICATO LA<br>PASSWORD? | REGISTRATI AI SERVIZI<br>ONLINE |  |

5.Non essendo registrati scegliere REGISTRATI AI SERVIZI ON LINE

| Codice Fiscale         | Inserisci il tuo codice fiscale  |
|------------------------|----------------------------------|
| Matricola              | Inserisci la tua matricola       |
| Indirizzo EMAIL        | Inserisci il tuo indirizzo email |
| Ripeti Indirizzo EMAIL | Inserisci il tuo indirizzo email |

Dopo breve nella email che hai indicato ti arriverà il codice provvisorio per accedere ai servizi. Appena sarà in tuo possesso ritorna nel sito del Fondo Pensioni seguendo le istruzioni dal punto 1 al punto 4 per il cambio della password provvisoria in definitiva..

## PROCEDURA CAMBIO PASSWORD PROVVISORIA IN DEFINITIVA.

INSERENDO IL CODICE FISCALE E LA PASSWORD PROVVISORIA TI VERRA' RI-CHIESTO DI MODIFICARLA IN PASSWORD DEFINITIVA (questa deve avere certe caratteristiche indicate nella pagina, cioè deve avere lettere maiuscole, minuscole, numeri e caratteri speciali)

QUESTO SOLO LA PRIMA VOLTA, LE VOLTE SUCCESSIVE SARA' SUFFICIENTE IN-SERIRE IL CODICE FISCALE E LA PASSWORD DEFINITIVA, CHE SI RACCOMANDA DI ANNOTARE PER NON DIMENTICARLA.

DA QUESTO MOMENTO IN POI USERAI SOLO LA GUIDA 2